1.2.<u>基本操作</u>

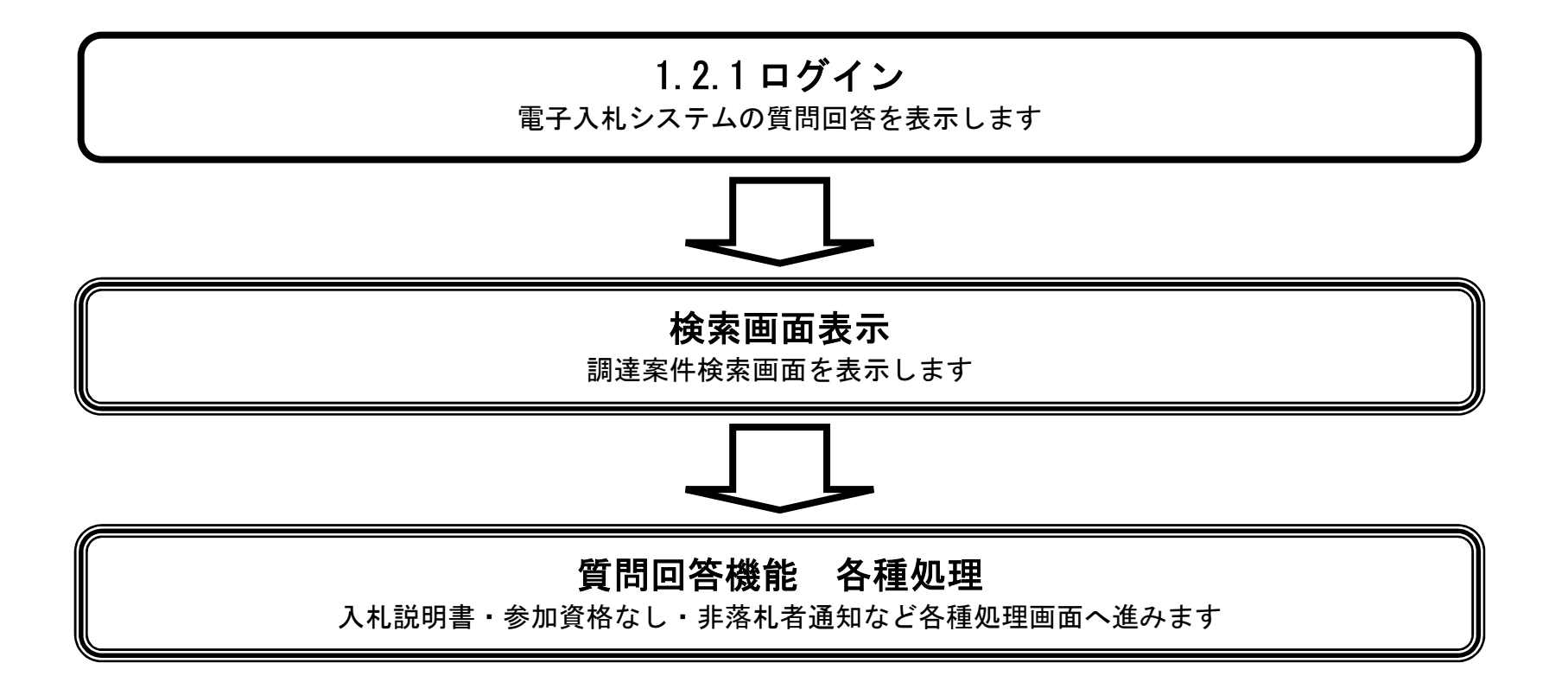

ぐんま電子入札共同システム 質問回答操作マニュアル―受注者編― (電子入札システム)

1.2 - 1

## 1.2.1. 質問回答機能にログインするには?

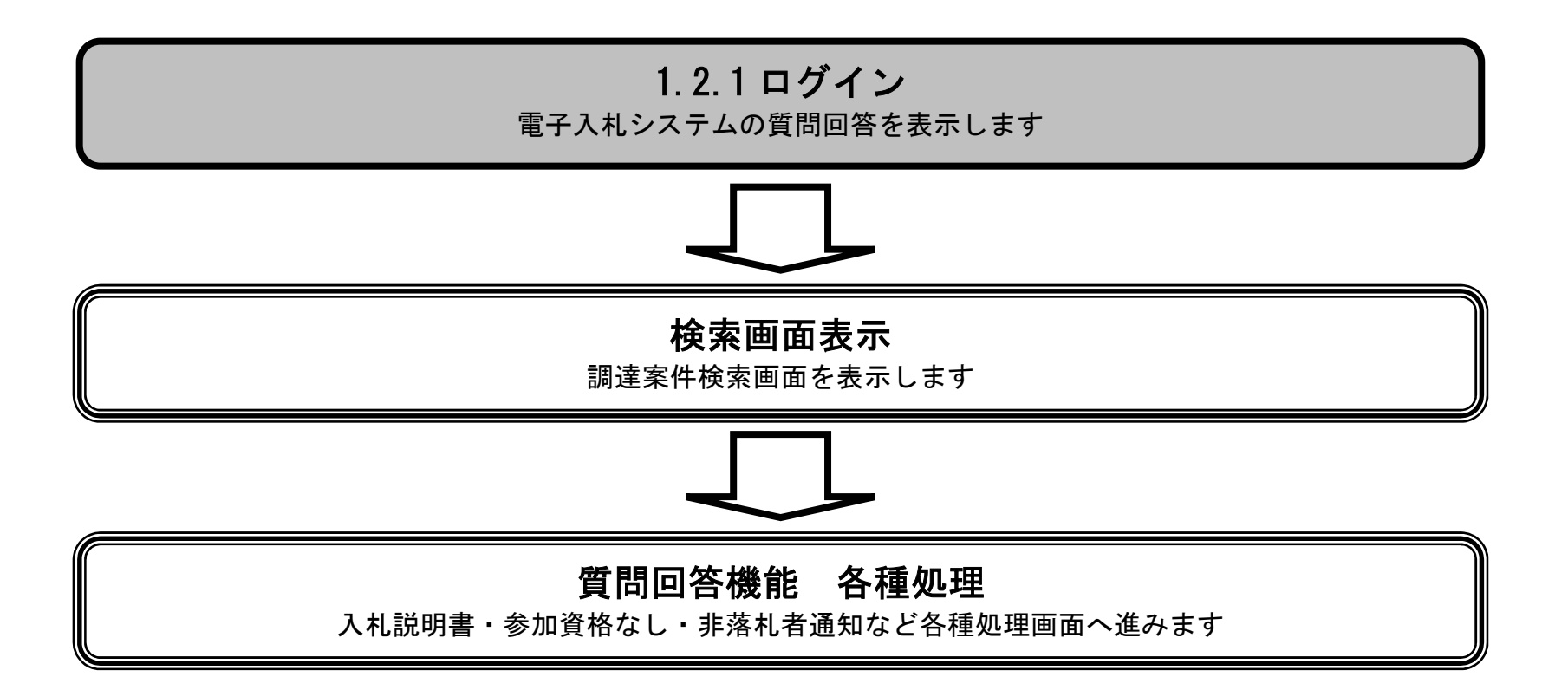

ぐんま電子入札共同システム 質問回答操作マニュアル―受注者編― (電子入札システム)

1.2-2

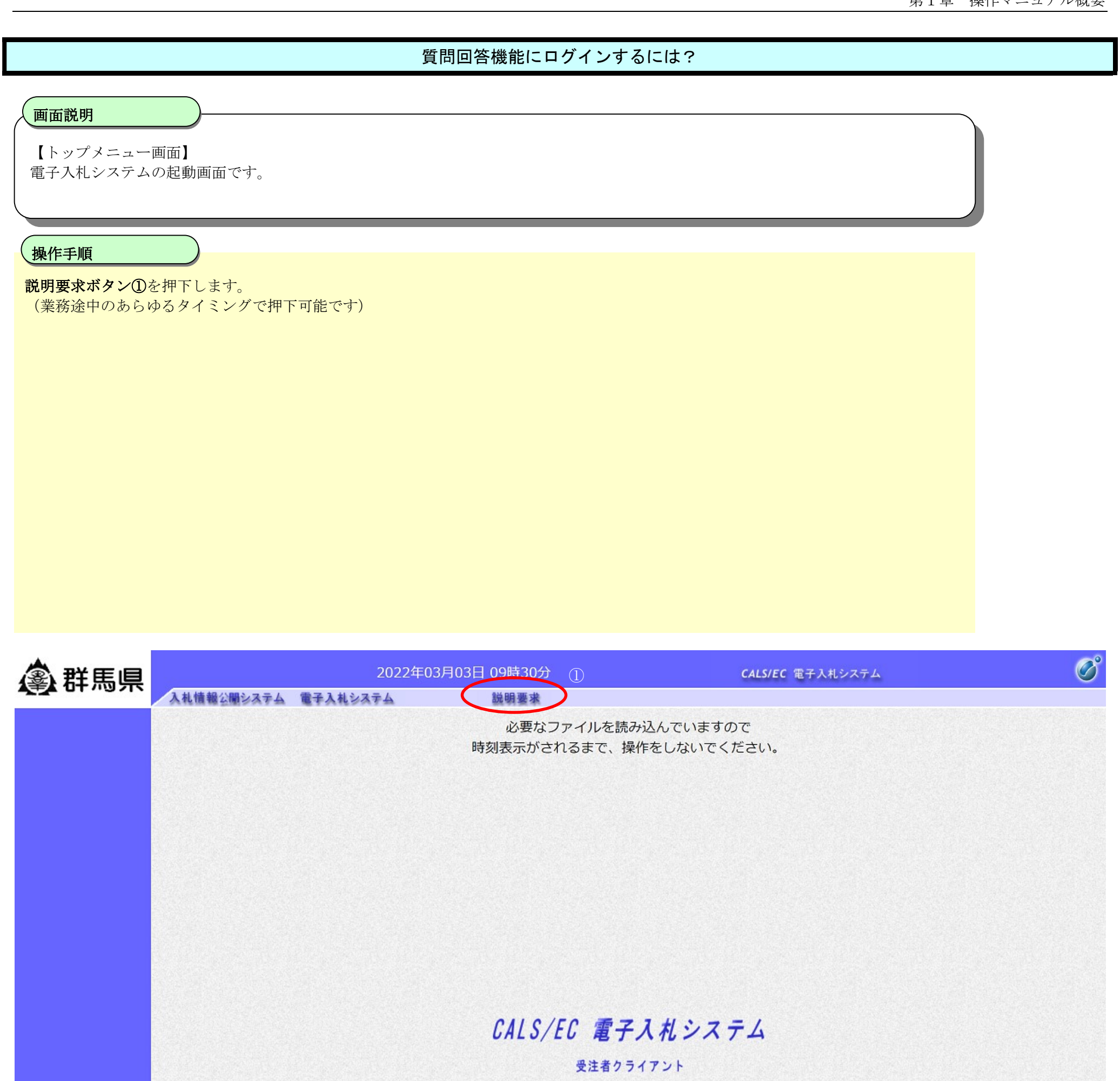

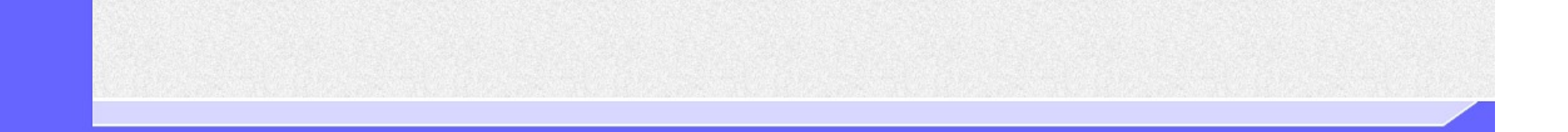

ぐんま電子入札共同システム 質問回答操作マニュアル―受注者編― (電子入札システム)

1.2 - 3

## 質問回答機能にログインするには?

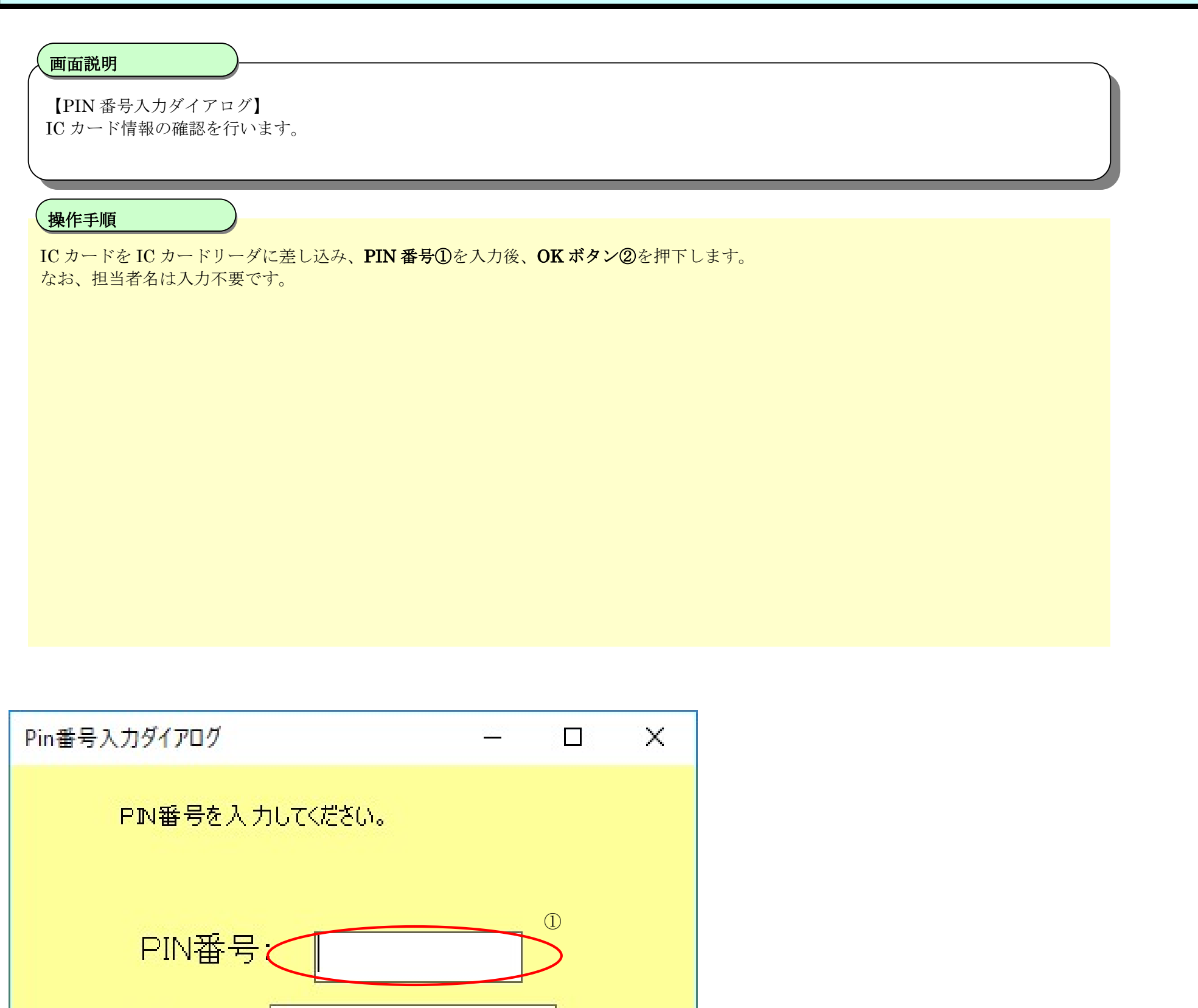

担当者:

2

ΟK

キャンセル

ぐんま電子入札共同システム 質問回答操作マニュアル―受注者編― (電子入札システム)

1.2-4